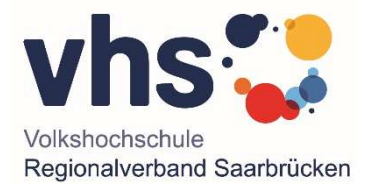

# Anleitung für Teilnahme am vhs-Online-Kurs "Migration und Integration in China", 12.10.2020, 17:30 Uhr, Referentin: Dr. Rumin Luo

Guten Tag,

wir freuen uns sehr, dass Sie sich für den Onlinekurs "Migration und Integration in China" interessieren. Die Veranstaltung der vhs Regionalverband Saarbrücken findet in Kooperation mit der Deutsch-Chinesischen Gesellschaft e. V. statt.

Hier die nächsten Schritte:

### Schritt 1: Kursanmeldung bei der vhs Regionalverband Saarbrücken

Um an dem Kurs teilzunehmen, müssen Sie sich zunächst bei der vhs Regionalverband Saarbrücken für den Kurs anmelden. Unter dem Link

#### https://www.vhs-

saarbruecken.de/kurssuche/kurs/Migration+und+Integration+in+China/nr/AH1139/bereich/details/#inh alt

gelangen Sie zum Kurs. Klicken Sie auf

🐂 Warenkorb 🔰 ; da

; danach erscheint die Info

Der Kurs liegt bereits im Warenkorb

Wenn Sie Warenkorb anklicken, erscheint

Sie gelangen in den Anmeldebereich und können Ihre Kursanmeldung vornehmen. Mit der Anmeldebestätigung bekommen Sie den Kurscode, den Sie für Ihre Kursfreischaltung in der vhs.cloud benötigen.

Ter Kasse

Bitte beachten: Anmeldung erforderlich bis spätestens 08.10.2020!

### Schritt 2: Registrierung in der vhs.cloud

Um das Online-Angebot Ihrer vhs Regionalverband Saarbrücken nutzen zu können, bedarf es einer Registrierung in der Plattform der **vhs.cloud**. Diese finden Sie unter folgendem Link: <u>https://www.vhs.cloud/wws/9.php#//wws/fuer-kursteilnehmer.php</u>

Falls Sie noch keine Zugangsdaten besitzen, wählen Sie bitte den Button "**Mitglied werden**" aus. Auf der dann folgenden Seite werden Ihnen die einzelnen Schritte der Registrierung erklärt. Um ein Konto anzulegen wählen Sie nun "**Jetzt registrieren**" und geben Sie Ihre persönlichen Daten ein. (Eine Anleitung zur Registrierung für KursteilnehmerInnen finden Sie auch unter <a href="https://www.youtube.com/watch?v=4yJB9FOMug4">https://www.youtube.com/watch?v=4yJB9FOMug4</a>.)

Nach einer erfolgreichen Registrierung erhalten Sie per E-Mail ein einmaliges Passwort, das Sie zeitnah ändern sollten. Wenn Sie Ihren Zugang zur vhs.cloud haben, geben Sie links in der Leiste unter **"Kurs beitreten**" den Kurscode ein, den Sie von uns in der Anmeldebestätigung erhalten

haben, und "bitten" um die Aufnahme in den Kurs. (Anleitung zum Kursbeitritt unter <u>https://www.youtube.com/watch?v=JTM0-A7kovY</u>.)

Dann werden Sie für den Kurs freigeschaltet.

## Bitte beachten: Nehmen Sie die Registrierung in der vhs.cloud und die Freischaltung für den Kurs bis spätestens 09.10.2020 vor!

#### Schritt 3: Beitritt zu Konferenz

Am Montag loggen Sie sich in die vhs.cloud ein. Dort wählen Sie bei **"meine Kurse"** den entsprechenden Kurs aus. Klicken Sie in der Leiste links auf den Button **"Konferenz"** und dann wiederum auf **"Konferenz in neuem Fenster starten"**. Sie gelangen dann zum Kurs. (Eine Anleitung zum Konferenzbeitritt finden Sie auch unter <u>https://www.youtube.com/watch?v=RyhFXz\_5xSM</u>.)

Bitte beachten Sie, dass das Programm als Browser Chrome, Safari oder Mozilla-Firefox benötigt.

Wenn es Ihnen zeitlich möglich ist, bitten wir Sie, bis 17:15 Uhr der Konferenz beizutreten, damit wir gegebenenfalls auf mögliche technische Schwierigkeiten reagieren und rechtzeitig starten können.

Falls Sie Fragen haben oder Schwierigkeiten bei der Registrierung etc. auftauchen, melden Sie sich bitte bei mir (Tel. 0681 506-4335, <u>elisabeth.schmitt@rvsbr.de</u>). Gerne können wir bei Bedarf die einzelnen Schritte auch gemeinsam durchgehen. Falls Sie dies möchten, melden Sie sich bitte bei mir.

Mit freundlichen Grüßen

Elisabeth Schmitt

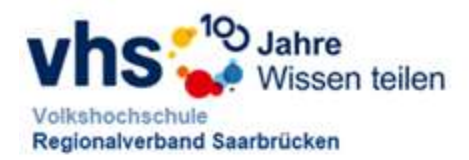

Dr. Elisabeth Schmitt Regionalverband Saarbrücken Volkshochschule Pädagogische Mitarbeiterin Altes Rathaus Schlossplatz 1-2 66119 Saarbrücken

Telefon +49 681 506-4335 Telefax +49 681 506-4390

E-Mail elisabeth.schmitt@rvsbr.de

www.vhs-saarbruecken.de www.regionalverband-saarbruecken.de